## **Removing Prinergy Evo client software**

## Removing Prinergy Evo Client software from a Windows-based client computer:

- 1. Close Prinergy Evo Client software.
- 2. From the **Start** menu, select **Programs** > **Prinergy Evo** > **Uninstall Prinergy Evo Client**. The Prinergy Evo Client InstallShield wizard appears.
- 3. Complete the instructions in the wizard dialog boxes.
- 4. Click Finish.

## Removing Kodak plug-ins for Adobe Acrobat from Windows-based client computers

- 1. Close Adobe Acrobat.
- 2. Open the Windows Explorer window, and browse to and select the Prinergy Evo plug-ins for Adobe Acrobat folders.
- 3. Press **Delete** to move the files to the Recycle bin.
- 4. On your desktop, double-click the **Recycle bin** icon.
- 5. Click Empty Recycle bin.